# 豊中市市民ホール等

# 施設予約システム操作方法のご案内

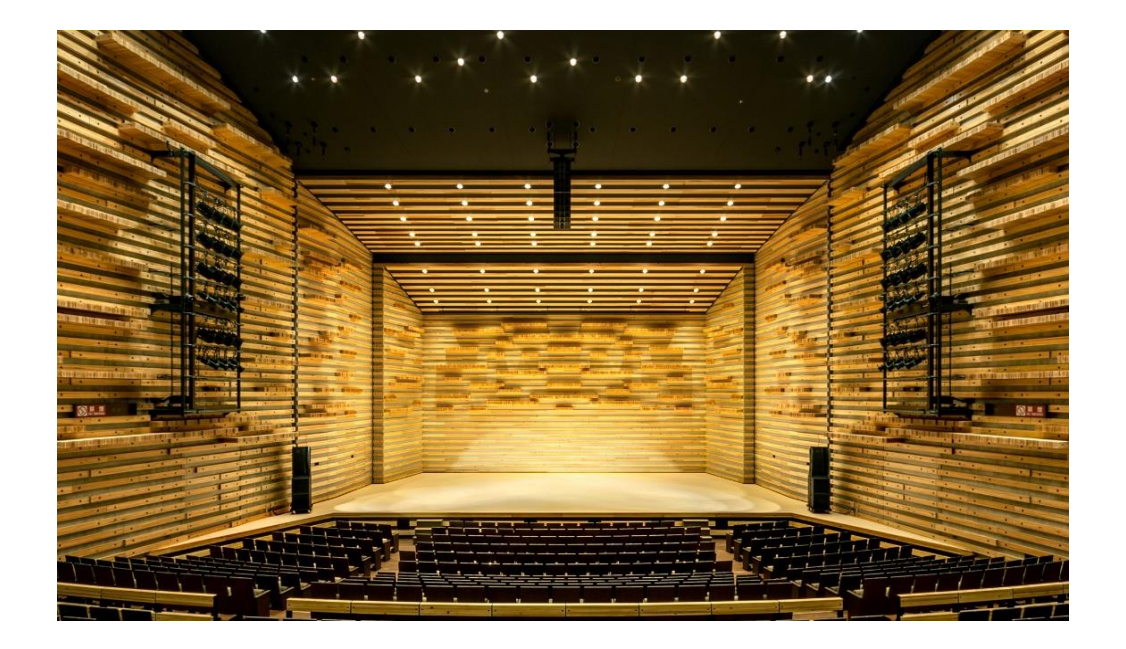

豊中市市民ホール等指定管理者

2023年11月現在

目次

| ■システムにログインし、 | メールアドレスを登録するp | ).2  |
|--------------|---------------|------|
|              |               | ·. z |

| ■空き状況照会から仮予約申込 p.4                   |
|--------------------------------------|
| 1. 日にちから選ぶ(単日および複数件利用の場合)            |
| 2. 期間から選ぶ(連続使用 または 展示室、多目的室を単位利用の場合) |
| ■オンライン決済······ p.8                   |
| ■お申込み内容の確認と各種ダウンロード p.9              |
| ■お申込み後の取消 p.10                       |
| <ul> <li>■その他</li></ul>              |

## ■ システムにログインし、メールアドレスを登録する(窓口にて利用者登録をされた方)

- ① 豊中市市民ホール等の各施設ホームページの施設予約システムより「ログイン」を選択。
- ② 「利用者登録通知書」に記載の利用者 ID とパスワードを入力→ログイン

|                                  | 利用登録 | Uログイン |
|----------------------------------|------|-------|
| 豊中市市民ホール等 施設予約システム               |      |       |
|                                  |      |       |
| 会         空き状況の確認         施設のご案内 |      |       |
| 利用者認証                            |      |       |
| IDとパスワードを入力してください。               |      |       |
|                                  |      |       |
| 使用者ID                            |      |       |
| 00633                            |      |       |
| パスワード<br>                        |      |       |
|                                  |      |       |
| し ログイン                           |      |       |
|                                  |      |       |
|                                  |      |       |
| パスワードを忘れた場合                      |      |       |
|                                  |      |       |
|                                  |      |       |

- ③ 仮パスワードの変更
  - ・使用可能文字 数字と英大小文字
  - 文字数 6~10 文字

|                                                              |                | <u> し ログアウト</u> |
|--------------------------------------------------------------|----------------|-----------------|
| 豊中市市民ホール等 施設予約システム                                           |                |                 |
|                                                              |                |                 |
|                                                              |                |                 |
| 仮パスワードの変更                                                    |                |                 |
| 仮パスワードを変更してください。                                             |                |                 |
|                                                              | 新しいパスワード       |                 |
|                                                              | 新しいパスワード (確認用) |                 |
| ※ご注意!パスワードは次の形式で設定してください。<br>・使用可能文字 数字と英大小文字<br>・文字数 6~10文字 |                |                 |
|                                                              | 変更クリア          |                 |
|                                                              |                |                 |
|                                                              |                |                 |
|                                                              |                |                 |

|                        |                 |           |       | • | マイページ ひログアウ | 75 |
|------------------------|-----------------|-----------|-------|---|-------------|----|
| 豊中市市民ホー                | -ル等 施調          | 没予約システム   |       |   |             |    |
|                        |                 |           |       |   |             |    |
| 空き状況の確認                | 申込トレイ           | 申込みの確認・取消 | マイページ |   |             |    |
|                        | 仮パス             | マードの変更    |       |   |             |    |
| パスワードを変更し<br>利用者メニューへお | ました。<br>進みください。 |           |       |   |             |    |
|                        |                 |           |       |   |             |    |
|                        |                 |           |       |   |             |    |
|                        |                 |           |       |   |             |    |
|                        |                 |           |       |   |             |    |
|                        |                 |           |       |   |             |    |
|                        |                 |           |       |   |             |    |
|                        |                 |           |       |   |             |    |
|                        |                 |           |       |   |             |    |
|                        |                 |           |       |   |             |    |

### ④ 「メールアドレス変更」を選択

|                    | ₽₹イページ ᠐ログアウト |
|--------------------|---------------|
| 豊中市市民ホール等 施設予約システム |               |
|                    |               |
| 空き状況の確認 申込みの確認・取消  | 履歴の確認         |
|                    |               |
| パスワード変更 メールアドレス変更  | ž.            |
|                    |               |
|                    |               |
|                    |               |
|                    |               |
|                    |               |

・「変更」を選択

|                               |                      |                   |       |        | ▲マイページ | <u>し ログアウト</u> |
|-------------------------------|----------------------|-------------------|-------|--------|--------|----------------|
| 豊中市市民ホ                        | ール等施                 | 設予約システム           |       |        |        |                |
|                               |                      |                   |       |        |        |                |
| 空き状況の確認                       | 申込トレイ                | 申込みの確認・取消         | マイページ |        |        |                |
|                               | メーノ                  | レアドレスの登録、変更       |       |        |        |                |
| <b>メールアドレスを翌</b><br>❷は、入力必須項目 | <b>変更します。</b><br>です。 |                   |       |        |        |                |
|                               |                      | メールアドレス😏          |       |        |        |                |
|                               |                      | メールアドレス<br>(確認用)♥ |       |        |        |                |
|                               |                      |                   |       | 変更リセット |        |                |
|                               |                      | ₩戻る               |       |        |        |                |
|                               |                      |                   |       |        |        |                |
|                               |                      |                   |       |        |        |                |

⑤ 「登録情報変更のお知らせ」メールが届きますのでご確認ください。

### ■空き状況照会から仮予約申込

#### 1. 日にちから選ぶ(単日および複数件利用の場合)

- ① 「施設の空き状況」より使用希望日、使用施設を選択
- ② 希望の区分、時間帯をクリックし申込トレイに入れるを選択

【諸室】の場合…Oがご利用可能ですが、コロナ対策の一環でご使用後は<u>清掃</u>をさせていただいて おります。

例)

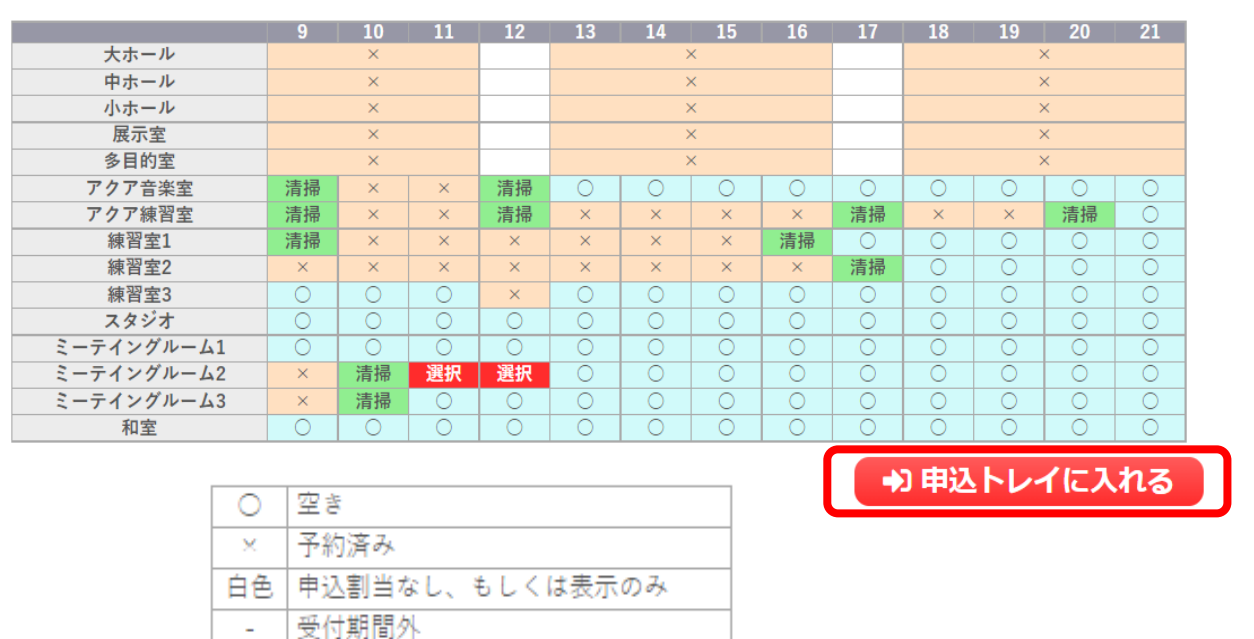

(続きは p.4 【③「催事区分」「催事詳細」を選択】にお進みください)

- 2. 期間から選ぶ(連続使用 または 展示室、多目的室を単位利用の場合) ※単位利用…火曜日から翌週日曜日までの引き続く6日間を1単位とし、継続使用は2単位 までです。ただし、月曜日が祝日のため開館し、火曜日が休館日となる場合は、水曜日から 日曜日の連続する5日間を1単位とします。
  - ① 「空き状況の確認」をクリックし、「期間の空き状況」を選択

| 施設の空き状況         |                          |
|-----------------|--------------------------|
| 施設の空き状況 期間の空き状  | 目的で検索                    |
| 会館選択 カレンダーを開く   |                          |
| 令和              | 5年 4月 5日(水) 豊中市立文化芸術センター |
| 《1ヶ月前 《1週間前 <1] | 前 本且 1日後 1週間後 » 1ヶ月後 »   |

| 施設の空き状況       期間の空き状況       目的で検束         今和 5年 4月 8日 (土) ~ 豊中市立文化芸術センター多目的室         《 3ヶ月前       《 1ヶ月前       ( 2週間前       本目       2週間後 >       1ヶ月後 >>       3ヶ月後 >>         4/30 (日)       ○       ○       ○       ○       ○       ○         5/1 (月)       化館       ○       ○       ○       ○       ○       ○       ○       ○       ○       ○       ○       ○       ○       ○       ○       ○       ○       ○       ○       ○       ○       ○       ○       ○       ○       ○       ○       ○       ○       ○       ○       ○       ○       ○       ○       ○       ○       ○       ○       ○       ○       ○       ○       ○       ○       ○       ○       ○       ○       ○       ○       ○       ○       ○       ○       ○       ○       ○       ○       ○       ○       ○       ○       ○       ○       ○       ○       ○       ○       ○       ○       ○       ○       ○       ○       ○       ○       ○       ○       ○       ○       ○       ○       ○       ○       ○       ○       ○       ○ <th colspan="7">期間の空き状況</th> | 期間の空き状況     |                       |                      |               |  |  |  |  |  |
|----------------------------------------------------------------------------------------------------|-------------|-----------------------|----------------------|---------------|--|--|--|--|--|
| 会館選択       施設選択         令和 5年 4月 8日 (土)~ 豊中市立文化芸術センター 多目的室         《 37月前       《 17月前       〈 2週間前       本目       2週間後       17月後       37月後         4/30 (日)       ○       ○       ○       ○       ○       ○         5/1 (月)       ○       ○       ○       ○       ○       ○         5/2 (火)       選択       選択       選択       選択       選択         5/3 (水)       選択       選択       選択       選択         5/3 (木)       選択       選択       選択       選択         5/3 (木)       選択       選択       選択       選択         5/4 (木)       選択       選択       選択       選択         5/5 (金)       選択       選択       選択       選択         5/6 (土)       選択       選択       選択       選択         5/7 (日)       選択       選択       選択       選択         5/8 (月)         ×       ×         5/9 (火)       ×       ×       ×       ×         5/9 (火)       ×       ×       ×       ×                                                                                                    | 施設の空き状況     | 施設の空き状況 期間の空き状況 目的で検索 |                      |               |  |  |  |  |  |
| 令和 5年 4月 8日 (土)~       豊中市立文化芸術センター 多目的室         《 37月前       《 17月前       〈 2週間前       全担       2週間後 〉       17月後 》       37月後 》         4/30 (日)       ○       ○       ○       ○       ○       ○         5/1 (月)                5/2 (火)       選択       選択       選択       選択            5/3 (水)       選択       選択       選択       選択 <td>会館選択</td> <td>施設選択</td> <td></td> <td></td>                                                                                                    | 会館選択        | 施設選択                  |                      |               |  |  |  |  |  |
| 《3ヶ月前       《1ヶ月前       〈2週間前       本目       2週間後       1ヶ月後       3ヶ月後         4/30(日)       ○       ○       ○       ○       ○       ○       ○       ○       ○       ○       ○       ○       ○       ○       ○       ○       ○       ○       ○       ○       ○       ○       ○       ○       ○       ○       ○       ○       ○       ○       ○       ○       ○       ○       ○       ○       ○       ○       ○       ○       ○       ○       ○       ○       ○       ○       ○       ○       ○       ○       ○       ○       ○       ○       ○       ○       ○       ○       ○       ○       ○       ○       ○       ○       ○       ○       ○       ○       ○       ○       ○       ○       ○       ○       ○       ○       ○       ○       ○       ○       ○       ○       ○       ○       ○       ○       ○       ○       ○       ○       ○       ○       ○       ○       ○       ○       ○       ○       ○       ○       ○       ○       ○       ○       ○       ○       ○       ○                                                |             | 令和 5年 4月              | 8日 (土)~ 豊中市立文化芸術センター | - 多目的室        |  |  |  |  |  |
| 4/30 (日)       〇       〇       休館         5/1 (月)       休館       選択       選択         5/2 (火)       選択       選択       選択         5/3 (水)       選択       選択       選択         5/3 (木)       選択       選択       選択         5/3 (木)       選択       選択       選択         5/3 (木)       選択       選択       選択         5/3 (木)       選択       選択       選択         5/4 (木)       選択       選択       選択         5/5 (金)       選択       選択       選択         5/6 (土)       選択       選択       選択         5/7 (日)       選択       選択       選択         5/8 (月)         ×         5/9 (火)       ×       ×       ×         5/9 (火)       ×       ×       ×                                                                                                    | <b>«</b> 3/ | 7月前 《17月前             | 2週間前 本日 2週間後 >       | 1ヶ月後 » 3ヶ月後 » |  |  |  |  |  |
| 5/1 (月)       休館         5/2 (火)       選択       選択         5/3 (水)       選択       選択         5/3 (木)       選択       選択         5/3 (木)       選択       選択         5/3 (木)       選択       選択         5/3 (木)       選択       選択         5/3 (木)       選択       選択         5/4 (木)       選択       選択         5/5 (金)       選択       選択         5/5 (金)       選択       選択         5/6 (土)       選択       選択         5/7 (日)       選択       選択         5/8 (月)           5/9 (火)       ×       ×         5/9 (火)       ×       ×                                                                                                    | 4/30 (日)    | 0                     | 0                    | 0             |  |  |  |  |  |
| 5/2 (火)     選択     選択     選択       5/3 (水)     選択     選択     選択       5/3 (木)     選択     選択     選択       5/4 (木)     選択     選択     選択       5/5 (金)     選択     選択     選択       5/6 (土)     選択     選択     選択       5/6 (土)     選択     選択     選択       5/7 (日)     選択     選択     選択       5/8 (月)       ×       5/9 (火)     ×     ×     ×       5/10 (生)     ×     ×     ×                                                                                                    | 5/1 (月)     |                       | 休館                   |               |  |  |  |  |  |
| 5/3 (水)     選択     選択     選択       5/4 (木)     選択     選択     選択       5/5 (金)     選択     選択     選択       5/6 (土)     選択     選択     選択       5/7 (日)     選択     選択     選択       5/8 (月)     Kin     X       5/9 (火)     X     X     X       5/10 (土)     X     X     X                                                                                                    | 5/2 (火)     | 選択                    | 選択                   | 選択            |  |  |  |  |  |
| 5/4 (木)     選択     選択     選択       5/5 (金)     選択     選択     選択       5/6 (土)     選択     選択     選択       5/7 (日)     選択     選択     選択       5/8 (月)       ×       5/9 (火)     ×     ×     ×       5/10 (土)     ×     ×     ×                                                                                                    | 5/3 (水)     | 選択                    | 選択                   | 選択            |  |  |  |  |  |
| 5/5 (金)     選択     選択     選択       5/6 (土)     選択     選択     選択       5/7 (日)     選択     選択     選択       5/8 (月)     Kâ       5/9 (火)     ×     ×       5/10 (土)     ×     ×                                                                                                    | 5/4 (木)     | 選択                    | 選択                   | 選択            |  |  |  |  |  |
| 5/6 (土)     選択     選択     選択       5/7 (日)     選択     選択     選択       5/8 (月)         5/9 (火)     ×     ×       5/10 (火)     ×     ×                                                                                                    | 5/5 (金)     | 選択                    | 選択                   | 選択            |  |  |  |  |  |
| 5/7 (日)     選択     選択       5/8 (月)     休館       5/9 (火)     ×     ×       5/10 (火)     ×     ×                                                                                                    | 5/6 (±)     | 選択                    | 選択                   | 選択            |  |  |  |  |  |
| 5/8 (月)         休館           5/9 (火)         ×         ×         ×           5/10 (小)         ×         ×         ×                                                                                                    | 5/7(日)      | 選択                    | 選択                   | 選択            |  |  |  |  |  |
| 5/9 (火)         ×         ×         ×           5/10 (少)         ×         ×         ×                                                                                                    | 5/8 (月)     |                       | 休館                   |               |  |  |  |  |  |
|                                                                                                    | 5/9 (火)     | ×                     | ×                    | ×             |  |  |  |  |  |
|                                                                                                    | 5/10/-k)    | V                     | V                    | V.            |  |  |  |  |  |

→ 申込トレイに入れる

| 0  | 空き              |
|----|-----------------|
| ×  | 予約済み            |
| 白色 | 申込割当なし、もしくは表示のみ |
| -  | 受付期間外           |

③ 「催事区分」「催事詳細」を選択

「使用内容」できるだけ詳しくご記入ください。

記載内容が不十分の場合、仮予約の申込を不承とさせていただく場合がございます。

- トランペットの練習、吹奏楽公演→O 練習、コンサート→×
- ・使用内容のインターネット公開→「公開しない」
- ・情報入力をクリック

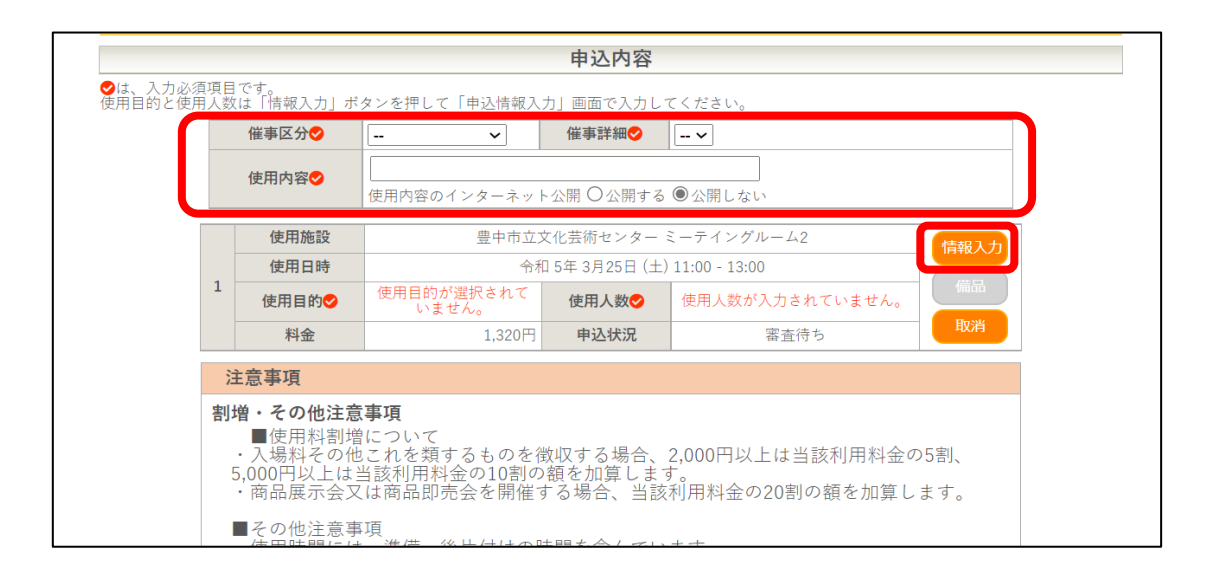

#### ④ 申込情報入力

- 【ホール・展示室・多目的室】
- ・使用人数→ ホールは出演者の人数、展示室・多目的室は施設を使用する人数をご記入ください。
- ・諸室の追加→ 空き状況を確認し、使用ご希望の諸室をお選びください。

※仮予約のお申込み後、必ず各施設までお電話にてお申し出ください。

- ・使用目的→ 該当する使用目的をクリック
- 確定

| 申込情報  | 服入力:【豊中音楽教室】                                                 |
|-------|--------------------------------------------------------------|
| 使用施設  | 文化芸術センター大ホール                                                 |
| 使用日時  | 令和 3年 6月 2日 (水) 9:00 - 22:00                                 |
| 使用人数  | 1000 人                                                       |
| 諸室の追加 | アクア音楽室         株習室1         株習室2         株習室3           スタジオ |
| 諸室の追加 | <mark>ミーティングルーム1</mark> ミーティングルーム2 ミーティングルーム3 和室             |
| 使用目的  | 音楽1ペント(通<br>家)     音楽1ペント(大音<br>量)     映画     展示             |
|       | □他の日の大ホール <del>+ □!*約字に</del> する。<br><b>戻る</b><br>健定         |

【諸室】

- ・使用人数→ ホールは出演者の人数、展示室・多目的室は施設を使用する人数をご記入ください。
- ・使用目的→ 該当する使用目的をクリック
- 確定

| 利用施設 | 文化芸術センター 練習室2                           |  |
|------|-----------------------------------------|--|
| 利用日時 | 令和 3年 2月12日 (金) 13:00 - 15:00           |  |
| 利用人数 | 人 [0]                                   |  |
| 利用目的 | 器楽練習 <b>声楽練習</b>                        |  |
|      | □他の日の練習室2 <u>キョご設定</u> にする。<br>戻る<br>確定 |  |

- ・申込内容入力画面に戻ります。
- •希望日が複数ある場合は申込を続けるを選択し、申込を終了する場合は同意して申し込むを選択してください。.
- •1回の最大申込件数は6件まで(但し1日1回のみ)です。
- ・今後申込内容を変更される場合は、1件(但し1項目※施設・日にち・時間のみ)の対応とさせて いただきます。

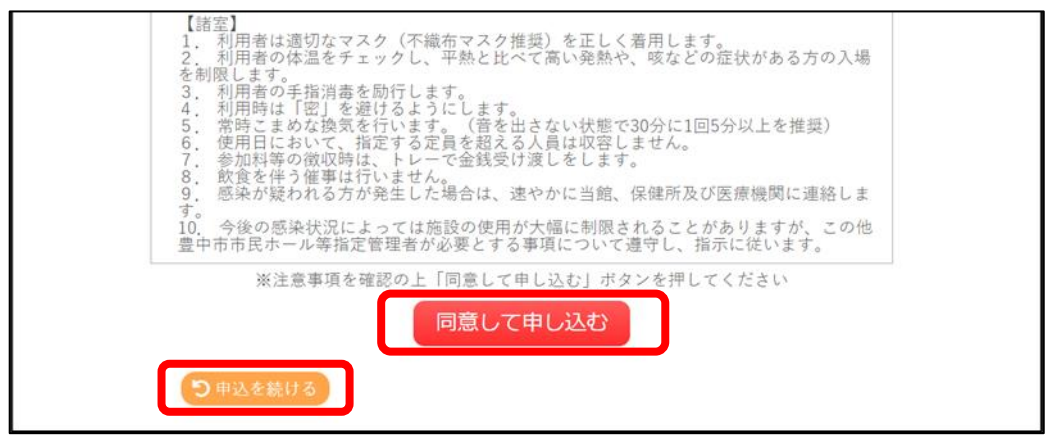

⑤ 申込状況が「審査待ち」であれば、仮予約の申込は完了です。

但し、まだ仮予約の承認はされていませんので審査結果をお待ちください。

|   | 申請番号 | 000412        | 予約申込を受け付       | けました。        |  |  |  |  |  |
|---|------|---------------|----------------|--------------|--|--|--|--|--|
|   | 使用施設 | 文化芸術センター 大ホール |                |              |  |  |  |  |  |
| 1 | 使用日時 | 令             | 和 3年 6月 2日 (水) | 9:00 - 22:00 |  |  |  |  |  |
|   | 使用目的 | 音楽イベント(通常)    | 使用人数           | 1000 人       |  |  |  |  |  |
|   | 料金   | 159,080円      | 申込状況           | 審査待ち         |  |  |  |  |  |

⑥ 「施設予約審査結果のお知らせ」のメールを受け取り後、7日以内に使用施設にご来館いただき、
 施設利用料のお支払い・本予約の手続きをお願いいたします。
 来館がない場合は、自動的にキャンセルとなります。

### ■オンライン決済

※オンライン決済は豊中市立文化芸術センターの諸室のみ可能です。 豊中市立文化芸術センターホール・展示室・多目的室、ローズ文化ホール、伝統芸能館の オンライン決済は

できかねますので、来館してお支払いをお願いいたします。

 「施設予約審査結果のお知らせ」のメールを受け取り後、マイページ「申込の確認・取消」から 「お支払い」をクリック

| 空き状況の確認 | 申込トレイ                 | 申込み    | *の確認・取消  | マイページ                          |                      |              |  |  |  |  |
|---------|-----------------------|--------|----------|--------------------------------|----------------------|--------------|--|--|--|--|
|         | 申込状況照会 :: 【音楽クラブとよなか】 |        |          |                                |                      |              |  |  |  |  |
|         |                       | ▼ 状況 🔺 | ▼ 申請番号 🔺 | ▼利用日時 🔺                        | ▼ 利用施設 🔺             |              |  |  |  |  |
| ž       |                       |        | 002319   | 令和 4年11月19日 (土)<br>17:00-20:00 | 豊中市立文化芸術センター<br>練習室2 | 内容詳細申請内容お支払い |  |  |  |  |

②「使用施設日時」及び未払い額を確認し、「支払」をクリック。

※お申し込み後、一部取消をしてオンライン決済をされる場合は、請求額を変更いたしますので 事前にご連絡ください。

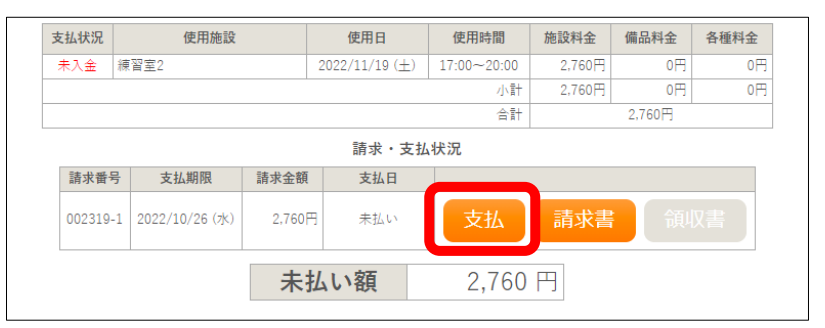

② 支払い方法を選択し、必要項目を入力のうえ、「支払いを行う」をクリック。 (クレジットカードまたは PayPay のみご使用いただけます。)

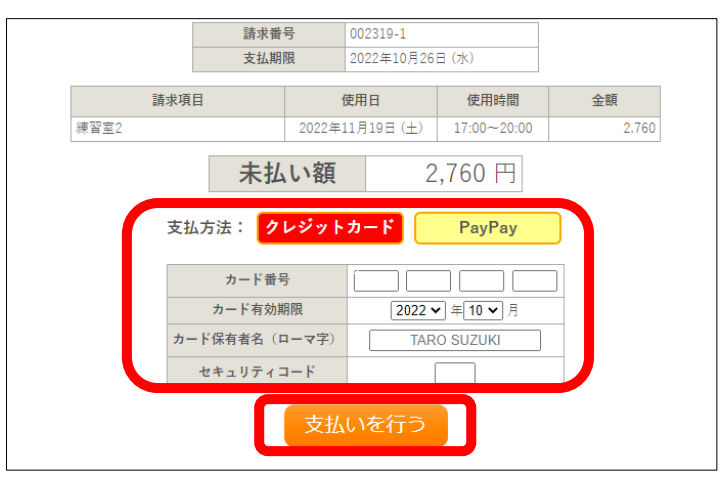

③ 「未払い額」が「〇円」になれば、お支払い完了です。

| 支払状況           |                                                  | 使用施設 | 使用        | 使用日    |         | 寺間 施設料金 |        | 備品料金   | 各種料金 |  |
|----------------|--------------------------------------------------|------|-----------|--------|---------|---------|--------|--------|------|--|
| 入金済            | 練習室2                                             |      | 2022/11/1 | L9 (±) | 17:00~2 | 20:00   | 2,760F | 日 0円   | 0円   |  |
|                |                                                  |      |           |        | 小計      | 2,760P  | 日 0円   | 0円     |      |  |
|                |                                                  |      |           |        |         | 合計      |        | 2,760円 |      |  |
| 請求・支払状況        |                                                  |      |           |        |         |         |        |        |      |  |
|                | 請求番号                                             | 支払期限 | 請求金額 支    |        | 払日      |         |        |        |      |  |
|                | 002319-1 2022/10/26 (水) 2,760円 2022/10/21 (金) 明細 |      |           | 開細     | 請求書     |         |        |        |      |  |
| <b>未払い額</b> 0円 |                                                  |      |           |        |         |         |        |        |      |  |
|                | PayPayでのお支払いが完了しました。                             |      |           |        |         |         |        |        |      |  |

ご利用日まで申込状況照会画面より、申込内容の詳細を確認等いただけます。

|   | 空き状況の確認 | 申込トレイ | 申込み    | の確認・取消 | マイページ                          |                      |               |
|---|---------|-------|--------|--------|--------------------------------|----------------------|---------------|
|   |         | 申込    |        |        |                                |                      |               |
|   |         |       | ▼ 状況 🔺 | ▼申請番号▲ | ▼利用日時 🔺                        | ▼利用施設 🔺              |               |
|   |         |       | 承認     | 002319 | 令和 4年11月19日 (土)<br>17:00-20:00 | 豊中市立文化芸術センター<br>練習室2 | 内容詳細申請内容支払内容  |
| L |         |       |        |        |                                |                      | (1) (2) (3) - |

#### ①【内容詳細】では、申込内容詳細が表示されます。

| 空き状況の確認 | 申込トレイ | 申込みの研   | 寉認・取消  | マイページ | 2                           |      |               |  |
|---------|-------|---------|--------|-------|-----------------------------|------|---------------|--|
|         | 申込    | 内容詳細 :: | 【音楽クラ  | ブとよなか | ]                           |      |               |  |
|         |       |         | 申請     | 番号    | 予約・抽選状況                     | 予約状態 | 施設使用料         |  |
|         |       |         | 002319 |       | 承認                          | 本予約  | 2,760 円 (入金済) |  |
|         |       |         |        | 日時    | 令和 4年11月19日 (土) 17:00-20:00 |      |               |  |
|         |       | 施設      |        | 段     | 豊中市立文化芸術センター 練習室2           |      |               |  |
|         |       |         | 目的     |       | 吹奏楽                         |      |               |  |
|         |       | 使用内容    |        | 吹奏楽練習 |                             |      |               |  |
|         |       |         | 申込日    |       | 令和 4年10月19日 (水)             |      |               |  |

② 【申請内容】からは、「使用承認申込書」および「使用承認書※」が表示(ダウンロード)可能です。

ご利用時に、必要に応じて提示できるようにしてください。※決済完了後のみ

| 空き状況の確認             | 申込トレイ                          | 申込みの確認・取消 | マイページ        | 2              |             |        |        |      |  |  |
|---------------------|--------------------------------|-----------|--------------|----------------|-------------|--------|--------|------|--|--|
| 申請内容 :: 【音楽クラブとよなか】 |                                |           |              |                |             |        |        |      |  |  |
|                     | 申請番号 002319<br>会館 豊中市立文化芸術センター |           |              |                |             |        |        |      |  |  |
|                     |                                | 施設        |              | 使用日            | 使用時間        | 施設料金   | 備品料金   | 各種料金 |  |  |
|                     |                                | 練習室2      |              | 2022/11/19 (±) | 17:00~20:00 | 2,760円 | 0円     | 0円   |  |  |
|                     |                                |           | 小計 2,760円 0円 |                |             |        |        | 0円   |  |  |
|                     |                                |           |              |                | 合計          |        | 2,760円 |      |  |  |
|                     |                                |           | 使            | 用承認申込書         | 書使用         | 承認書    | ]      |      |  |  |

③ 【支払内容】からは、「請求書」および「領収書」※が表示(ダウンロード)可能です。 適宜印刷してお使いください。※決済完了後~利用日まで(<u>ご利用後は表示がでません</u>。)

|   | 空き状況の確認                        | 申込トレイ | 申込みの確    | 認・取消            | マイページ    |                  |             |        |        |      |  |
|---|--------------------------------|-------|----------|-----------------|----------|------------------|-------------|--------|--------|------|--|
| Γ | お支払い :: 【音楽クラブとよなか】            |       |          |                 |          |                  |             |        |        |      |  |
|   | 申請番号 002319<br>会館 豊中市立文化芸術センター |       |          |                 |          |                  |             |        |        |      |  |
|   |                                |       | 支払状況     | 使用施             | 設        | 使用日              | 使用時間        | 施設料金   | 備品料金   | 各種料金 |  |
|   |                                |       | 入金済 #    | 東習室2            |          | 2022/11/19 (±)   | 17:00~20:00 | 2,760円 | 0円     | 0円   |  |
|   |                                |       |          | 小計 2.760円 0円 0円 |          |                  |             |        |        |      |  |
|   |                                |       |          |                 |          |                  | 合計          |        | 2,760円 |      |  |
|   |                                |       |          |                 |          | 請求・支払            | 、状況         |        |        |      |  |
|   |                                |       | 請求番号     | 支払期限            | 請求金額     | 支払日              |             |        |        |      |  |
|   |                                |       | 002319-1 | 2022/10/26 (    | 水) 2,760 | 円 2022/10/21 (金) | 明細          | 請求書    | 領      | 又書   |  |
|   |                                |       |          |                 | 未        | 払い額              | 0           | 円      |        |      |  |

## ■ お申し込み後の取消

•

•

マイページ「申込みの確認・取消」から表示をクリック。

| 空き状況の確認 | 申請トレイ              | 申込みの   | 確認・取消    | マイページ                         |                  |      |  |
|---------|--------------------|--------|----------|-------------------------------|------------------|------|--|
|         | 申込状況照会 :: 【豊中音楽教室】 |        |          |                               |                  |      |  |
|         |                    | ▼ 状況 🔺 | ▼ 申請番号 🔺 | ▼ 利用日時 🔺                      | ▼ 利用施設 🔺         | 内容詳細 |  |
|         |                    | 審査待ち   | 000412   | 令和 3年 6月 2日 (水)<br>9:00-22:00 | 文化芸術センター<br>大ホール | 表示   |  |
|         |                    |        |          |                               |                  |      |  |

# 取消をクリック

| 申請番号                                   | 予約・抽選状況    | 予約状態       | 施設使用料           |  |  |  |  |
|----------------------------------------|------------|------------|-----------------|--|--|--|--|
| 000412                                 | 審査待ち       | 仮押え        | 159,080 円 (未入金) |  |  |  |  |
| <b>利用日時</b> 令和 3年 6月 2日 (水) 9:00-22:00 |            |            |                 |  |  |  |  |
| 施設                                     | 文<br>文     | 化芸術センター    | 大ホール            |  |  |  |  |
| 目的                                     |            | 音楽イベント(    | (通常)            |  |  |  |  |
| 諸室の追加                                  | Ŕ          | 凍習室1 練習室2  | 練習室3            |  |  |  |  |
| 諸室の追加                                  |            | ミーティングル    | V-L1            |  |  |  |  |
| 申込日                                    |            | 令和 3年 3月26 | 日 (金)           |  |  |  |  |
|                                        | <b>◎</b> 取 | 消          |                 |  |  |  |  |

※お申し込み後、一部取消をしてオンライン決済をされる場合は請求額を変更いたしますので、 ご一報ください。

■その他

•ご利用時の注意

あらかじめ、下記アドレスからのメールを受信できるように設定してください: kashikan-system@toyonaka-hall.jp

- ・仮予約に関するお問い合わせ
   文化芸術センター
   O6-6864-3901 毎週月曜日休館(祝日と重なった場合は翌平日)
- ・施設の料金、利用に関するお問い合わせ 連絡先:
  - 文化芸術センター06-6864-3901/info-bungei@toyonaka-hall.jp(月曜日休館)ローズ文化ホール06-6331-7961/info-rose@toyonaka-hall.jp(火曜日休館)伝統芸能館06-6850-1313/dengei@toyonaka-hall.jp(月曜日休館)

※各施設へご連絡ください。